# Information Display System (IDS)

Basic User Guide & Overview

7 February 2025

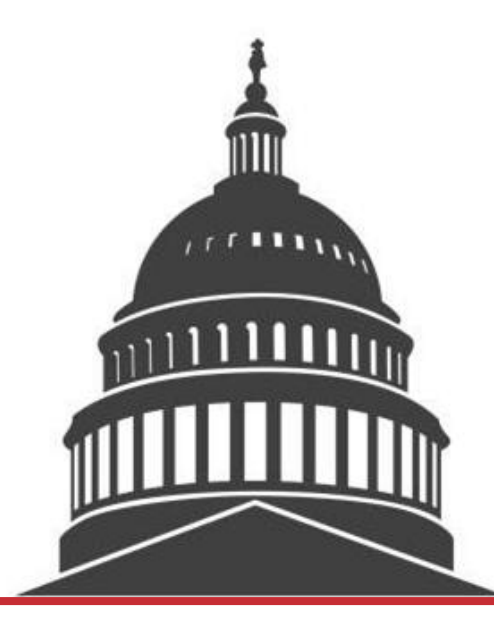

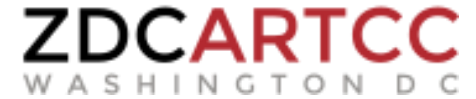

- Background
- Accessing IDS
- Selecting a facility
- Overview of System
- Initial Configuration
- Deconsolidation
- Consolidation

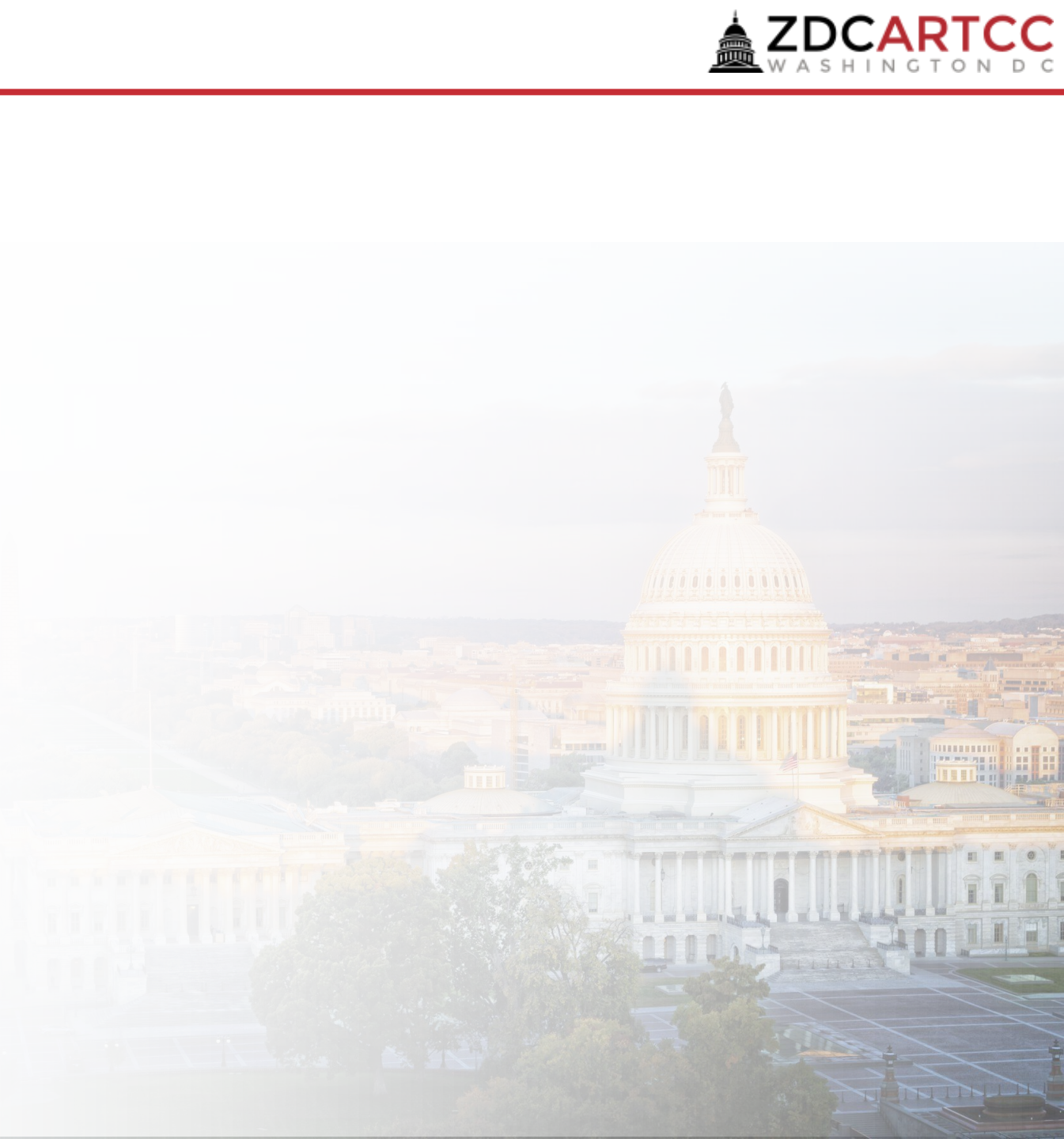

# Background

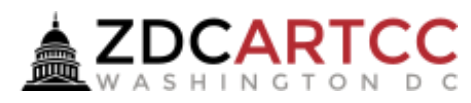

- IDS: Information Display System
- System that combines commonly accessed data into a single dashboard, automatically updating and communicating important information.
- IDS is not: a replacement for vATIS.
- Accurate use of the IDS radar consolidation function is critical to ensure accurate ASX depictions.

### Access IDS

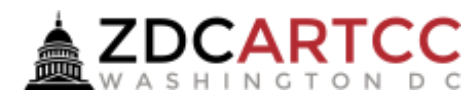

- IDS is *not* a vNAS component. It is a vZDC based information system based on the vzdc.org server.
- Access IDS via <a href="https://ids.vzdc.org">https://ids.vzdc.org</a> (VATSIM Login Required)

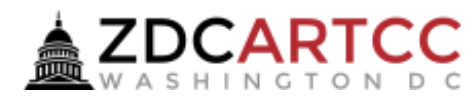

- After logging in, use the "Facility Picker" screen to select the facility you will work.
  - Airports: ATC Tower Cab Facilities
  - Radars: TRACON Facilities
  - Enroutes: Washington ARTCC
- For PCT positions, if working combined select PCT, otherwise select the PCT area you will work. *For PAC-MAN select PCT*.

| 20:44:56 | Controller Name<br>IDS & ERIDS v#.#.# |                             | LOGOUT |
|----------|---------------------------------------|-----------------------------|--------|
|          | F                                     | acility Picker (select one) |        |
| Airports |                                       |                             |        |
| KBWI     |                                       |                             |        |
| KDCA     |                                       |                             |        |
| KIAD     |                                       |                             |        |
| KRIC     |                                       |                             |        |
| KRDU     |                                       |                             |        |
| KORF     |                                       |                             |        |
| KACY     |                                       |                             |        |
| KADW     |                                       |                             |        |
| КСНО     |                                       |                             |        |
| KDAA     |                                       |                             |        |
| KESN     |                                       |                             |        |
| KFAY     |                                       |                             |        |
| KHEF     |                                       |                             |        |

# System Overview (Tower Positions)

- ATIS information displays based on the published vATIS for the airport. *Note: "Airport Conditions" and "NOTAMS"* fields do not pass to IDS. Use ATIS Configuration and modify the ATIS text to change.
- Cab Configuration data shows based on connected positions.
- TMU data entered displays (Miles-in-trail, GS, TMI, etc)
- Charts view provides single click access to all airport TERPS and displays the data in the "viewer" window at the bottom of IDS.

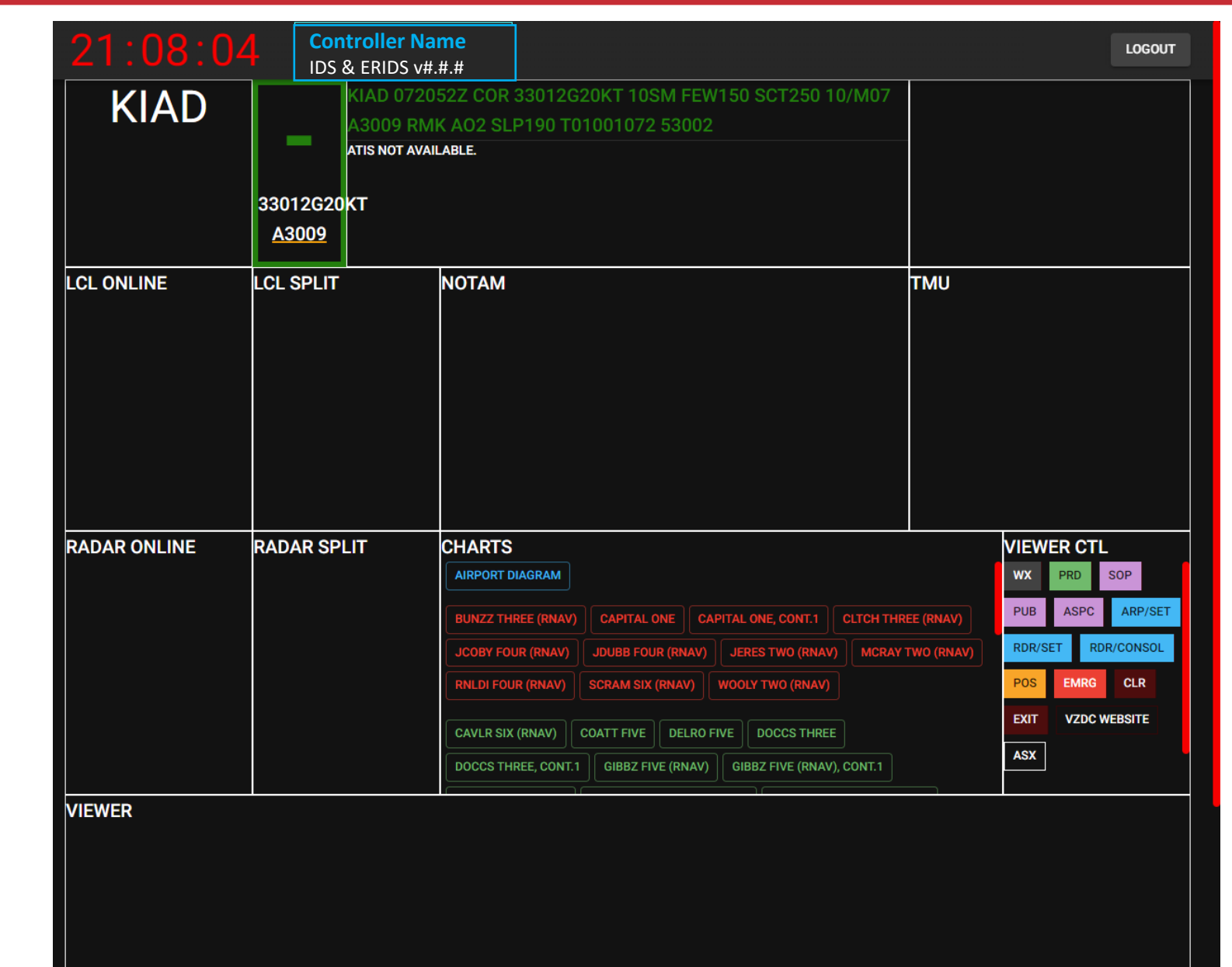

# System Overview (Radar Position)

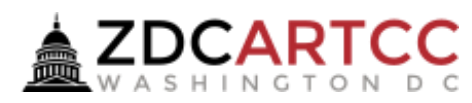

- Airport Info: Displays adapted list of airports based on position selected. Bottom line is fillable to search for unlisted airport.
- Flow: Runway configuration is automatically updated from the vATIS published for the respective airport.
- Any connected position will display for awareness.
- Charts provides drop down to selected airports and displays all pubs. Selected pubs will load in the "Viewer" window at bottom
- TMU window shows any restrictions that are applicable and published

| 21:                                                                                                    |                                                                                                    | 08 Controller Name<br>IDS & ERIDS v#.#.# |              | me<br>#.#    |               |   |               |         |              |                            | LOGOUT                                                                     |                          |
|----------------------------------------------------------------------------------------------------|----------------------------------------------------------------------------------------------------|------------------------------------------|--------------|--------------|---------------|---|---------------|---------|--------------|----------------------------|----------------------------------------------------------------------------|--------------------------|
| KBWI                                                                                                    | -                                                                                                  | 290090                                   | S26KT        | A3009        |               | / |               | CLSD/   | CTAF         | You have n                 | o bordering sectors. Please define                                         | a radar                  |
| KDCA                                                                                                    | -                                                                                                  | 310120                                   | 622KT        | A3009        |               | / |               | CLSD/   | CTAF         | consolidati<br>and are log | ion to tell the system what sectors<br>ided on as. If you have already don | you own<br>ie this. then |
| KIAD                                                                                                    | -                                                                                                  | 34015G24KT                               |              | A3008        |               | / |               | CLSD/   | CTAF         | make sure                  | the current I.D.S you are on match                                         | es the                   |
| KADW                                                                                                    | -                                                                                                  | 320110                                   | 619КТ        | A3006        |               | / |               | CLSD/   | CTAF         | facility that              | t your primary sector is in. (Ex. PC1                                      | (OJAAY)                  |
| KDAA                                                                                                    | -                                                                                                  | 300110                                   | G18KT        | <u>A3006</u> |               | / |               | CLSD/   | CTAF         |                            |                                                                            |                          |
| ICAO                                                                                                    | UNK                                                                                                | -                                        |              | =            |               |   |               |         |              |                            |                                                                            |                          |
|                                                                                                    |                                                                                                    |                                          |              |              |               |   |               |         |              |                            |                                                                            |                          |
| CHARTS                                                                                                    |                                                                                                    |                                          |              |              |               |   |               |         |              |                            | тми                                                                        |                          |
|                                                                                                    |                                                                                                    |                                          |              |              |               |   |               |         |              | ×                          | ۱ l                                                                        |                          |
|                                                                                                    |                                                                                                    |                                          |              |              |               |   |               |         |              | ~                          |                                                                            |                          |
| HOT SPOT                                                                                                    | AIRPORT                                                                                            | DIAGRAM                                  |              |              |               |   |               |         |              |                            |                                                                            |                          |
|                                                                                                    |                                                                                                    |                                          |              |              |               |   |               |         |              |                            |                                                                            |                          |
|                                                                                                    |                                                                                                    |                                          | NAV), CUNT.T |              |               |   |               |         |              |                            | h                                                                          |                          |
| DOCTREIV                                                                                                    |                                                                                                    |                                          |              |              |               |   |               |         |              | NAV), CONT.1               |                                                                            |                          |
| NATIONAL                                                                                                    | NATIONAL EIGHT NATIONAL EIGHT, CONT.1 REBLL FIVE (RNAV) REBLL FIVE (RNAV), CONT.1 SCRAM SIX (RNAV) |                                          |              |              |               |   |               |         |              |                            |                                                                            |                          |
| SCRAM SD                                                                                                    | (RNAV), CON                                                                                        |                                          | FIVE (RNAV)  | SUOKI FIV    | E (RNAV), COI |   | GS FIVE (RNAV | ) WYNGS | FIVE (RNAV), | , CONT.1                   |                                                                            |                          |
| CAPSS THE                                                                                                    | CAPSS THREE (RNAV) CLIPR THREE (RNAV) DEALE THREE (RNAV) FRDMM SIX (RNAV) FRDMM SIX (RNAV), CONT.1 |                                          |              |              |               |   |               |         |              |                            |                                                                            |                          |
| NOTAM<br>VIEWER CTL<br>WX PRD SOP<br>PUB ASPC ARP/SET<br>RDR/SET RDR/CONSOL<br>POS EMRG CLR<br>EXIT VZDC WEBSITE<br>ASX |                                                                                                    |                                          |              |              |               |   |               |         |              |                            |                                                                            |                          |
| VIEWER                                                                                                    |                                                                                                    |                                          |              |              |               |   |               |         |              |                            |                                                                            |                          |

## Viewer Control Tools

- The Viewer Control provides access to various tools within IDS.
  - WX: Displays weather charts
  - PRD: Opens the PRD search form
  - SOP: Links to that facilities SOP
  - **PUB:** Link to the vZDC Publications Page
  - ASPC: Allows display of various airspace graphics
  - **ARP/SET**: Override runway in use if vATIS data not accurate
  - RDR/SET: Pass NOTAMs and describe the radar split for tower cabs that do not see the config from IDS (i.e. MTV defines split and DCA\_TWR will see it)
  - **RDR/CONSOL:** Manage radar consolidations (discussed later in this guide)
  - POS: Position Relief Checklists
  - **EMRG:** Emergency checklists
  - CLR: Clears the viewer window
  - EXIT: Returns to facility picker screen
  - ASX: Loads the Airspace Status system's Active Radar Consolidations and Airspace Explorer tool

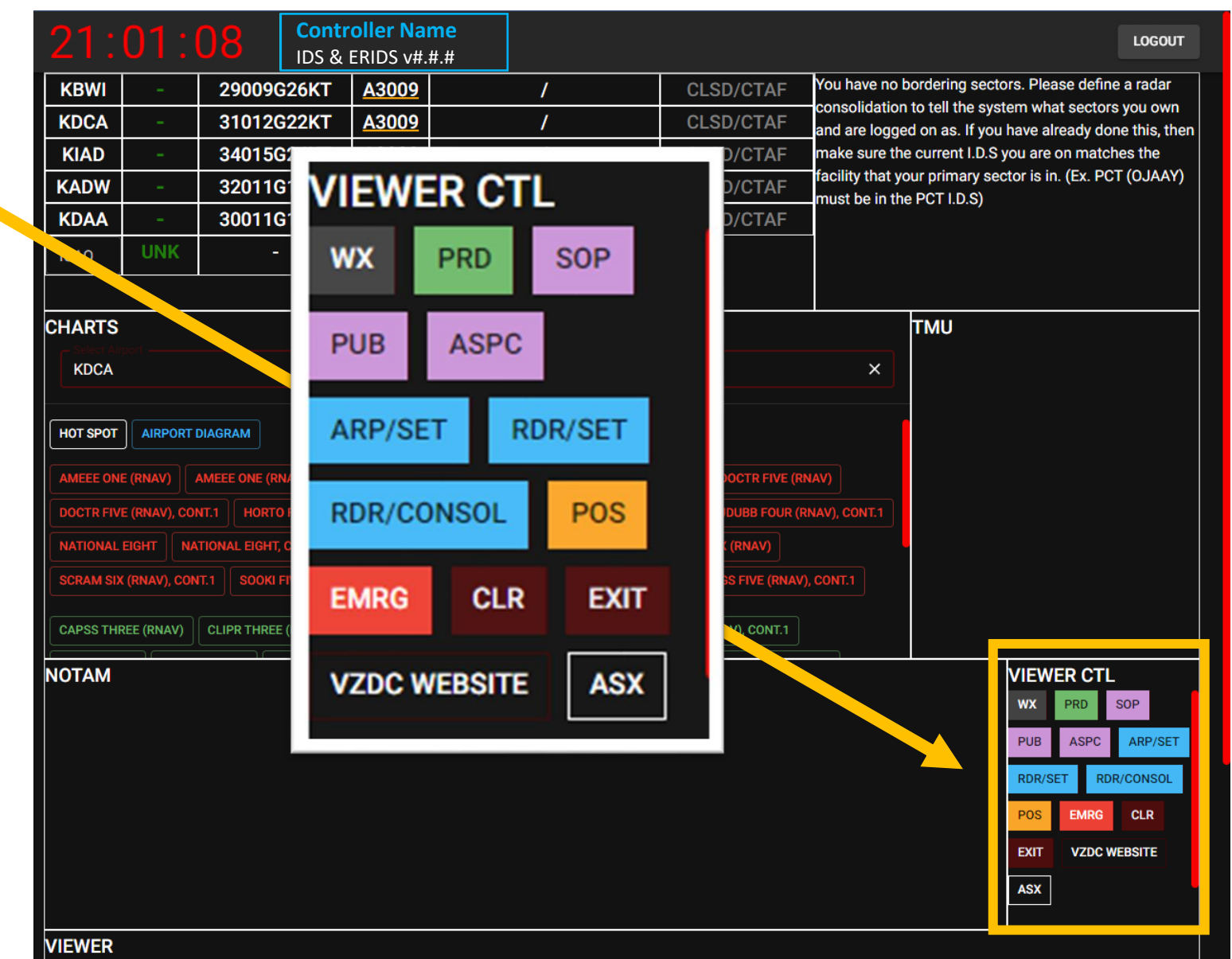

### NOTAM & RDR/SET Data

SAVE NOTAMS

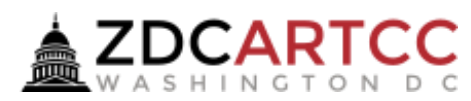

| PCT-MTV REFRESH RADARS                                                                                   | KDCA                                                                           | 35010KT<br>A3013                                        | DCA 072152Z 35010KT 10SM FEW150 BKN250 11/M07 A3013 RMK A02<br>LP202 T01061067<br>DCA ATIS INFO E 2152Z. 00110KT 10SM FEW150 BKN250 11/M07 A3013 (THREE ZERO ONE THREE). ARRIVALS<br>RPECT MOUNT VERNON VISUAL RWY 1. LNDG AND DEPG RWYS 1, 33, 4. MULTIPLE APPROACHES BEING<br>ONDUCTED TO INTERSECTING RWYS. USE CAUTION. NOTAMS READ BACK ALL RWY ASSIGNMENTS AND HOLD<br>HORT INSTRUCTIONS. OPERATE MODE C ON ALL TAXIWAYS AND RUNWAYS. DO NOT ENTER PROHIBITED<br>RSPACE NORTH OF ARPT [ADVISE_ON_INIT_CONTACT]ADVS YOU HAVE INFO E NOTAMS N/A |            |
|----------------------------------------------------------------------------------------------------|--------------------------------------------------------------------------------|---------------------------------------------------------|----------------------------------------------------------------------------------------------------|------------|
| Use this if radar information is not in sync with what is in the IDS.                                    | LCL ONLINE<br>DCA_TWR> 119.100                                                 | LCL SPLIT<br>KDCA<br>HELI OPEN                          | ΝΟΤΑΜ                                                                                                    | ΓMU        |
| PCT-MTV Information<br>Radar Split<br>ALL MTV OPEN                                                       |                                                                                |                                                         |                                                                                                    |            |
| DEPS to KRANT This will be communicated to all local controllers that are attached to this radar facilit | RADAR ONLINE<br>DCA_J_APP> 119.850<br>IAD_M_APP> 126.100<br>DG_32_CTR> 133.725 | RADAR SPLIT<br>PCT-MTV<br>ALL MTV OPEN<br>DEPS to KRANT | CHARTS<br>HOT SPOT AIRPORT DIAGRAM<br>AMEEE ONE (RNAV) AMEEE ONE (RNAV), CONT.1 CLTCH THREE (RNAV) CLTCH THREE (RNAV)                                                                                                    | '), CONT.1 |
| SAVE RADAR SPLIT                                                                                         | • Radar S<br>configu                                                           | <b>plit</b> all<br>ration o                             | ows textual description of data.                                                                                                    |            |

• **NOTAMs** provides a free text entry for applicable NOTAMs to have displayed in IDS NOTAMS field

# Initial Configuration of Consolidation

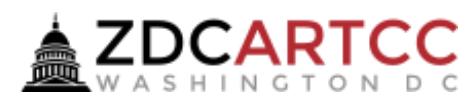

- Select the controller working the sector from the drop down
- Select "Select Default Configuration" to apply a predefined configuration

#### or

- Select "primary sector" then select all additional sectors from the secondary sectors drop down that will be consolidated to the primary
- Click "Create" to apply the consolidation plan

| Active Radar Consolidations                                                                                                    | Check ASX<br>to ensure                       |
|----------------------------------------------------------------------------------------------------|----------------------------------------------|
| Use this if consolidations have changed while this tab was open.                                                                                                    | accurate                                     |
|                                                                                                    | config!                                      |
| New Radar Consolidation                                                                                                    |                                              |
| Select Controller                                                                                                    | <b>.</b>                                     |
|                                                                                                    |                                              |
| Select Primary Sector                                                                                                    | •                                            |
| This is the sector you are logged into VATSIM as.                                                                                                    |                                              |
| Select Secondary Sectors                                                                                                    | -                                            |
| Leave blank if you are only assuming the FULLY DECONSOLIDATED version of the primary sector. (Ex. K -> K). Also, if you already have a consolidation, th ones you already have. | e new secondary sectors will be added to the |
| Select Default Consolidation                                                                                                    | -                                            |
| Select a default consolidation to pre-fill the primary and secondary sectors.                                                                                                   |                                              |
| Claim ALL unassigned sectors? You only use this is you are working an enroute position.                                                                                         |                                              |
| CREATE                                                                                                    |                                              |

# Deconsolidating

- If you are splitting out sectors, use the "New Radar Consolidation" drop downs to define what airspace you will be assuming the same as was done in the initial configuration.
- Note the "Active Radar Consolidations" that is displayed above the consolidation settings.
- Click "Create" and IDS will remove the sectors from the other controller and create and display the newly defined configuration.

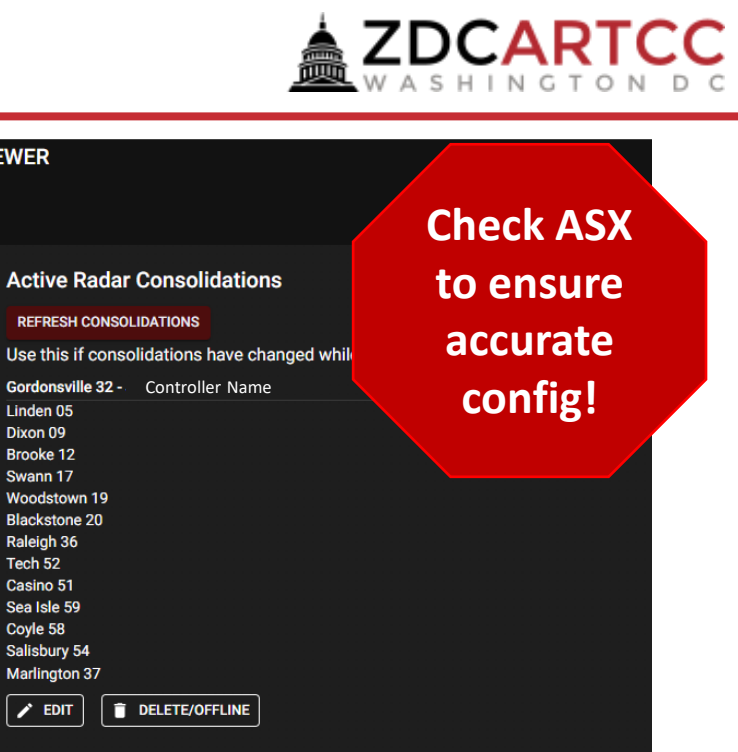

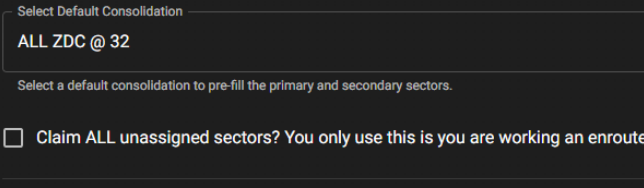

Leave blank if you are only assuming the FULLY DECONSOLIDATED version of the primary sector. (Ex. K ->

VIEWER

Linden 05

Dixon 09 Brooke 12 Swann 17 Woodstown 19

Blackstone 20 Raleigh 36 Tech 52 Casino 51 Sea Isle 59

Coyle 58 Salisbury 54 Marlington 37

🖌 EDIT

Select Controlle

New Radar Consolidation

Select Primary Sector

Select Secondary Sectors

ones vou already have

This is the sector you are logged into VATSIM as.

# Consolidating (Combining) Sectors

- When airspace is combined, use the "DELETE/OFFLINE" button of the configuration that is being combined.
- Use the "EDIT" button of the configuration(s) that will be active to ensure the airspace being combined up is accounted for by an active position.
- If in doubt, it is permissible to just clear all configurations and apply a new consolidation plan for accuracy (consider using a default configuration if available).

| VIEWER                                                                                                    | Check ASX<br>to ensure<br>accurate<br>config! |
|----------------------------------------------------------------------------------------------------|-----------------------------------------------|
| Active Radar Consolidations                                                                                                    |                                               |
| REFRESH CONSOLIDATIONS                                                                                                    |                                               |
| Use this if consolidations have change                                                                                                    | d while this tab was open.                    |
| Gordonsville 32 - Controller Name                                                                                                    |                                               |
| Linden 05<br>Dixon 09<br>Brooke 12<br>Swann 17<br>Woodstown 19<br>Blackstone 20<br>Raleigh 36<br>Tech 52<br>Casino 51<br>Sea Isle 59<br>Coyle 58<br>Salisbury 54 |                                               |
|                                                                                                    |                                               |